| сноо<br>Белерание<br>Селерание<br>Селенание<br>Селенание<br>Селенание<br>Селенание<br>Селенание<br>Селенание<br>Селенание<br>Селенание<br>Селенание<br>Селенание<br>Селенание<br>Селенание<br>Селенание | L EMPLOYE                               | ees ret<br><b>)Ye</b>                       | TIREMENT S                     | SYSTEM               | ог оню<br>etin                                           |                    |
|----------------------------------------------------------------------------------------------------|-----------------------------------------|---------------------------------------------|--------------------------------|----------------------|----------------------------------------------------------|--------------------|
|                                                                                                    | Wi                                      | inter Issu                                  | ie   Decembo                   | er 7, 202            | 0                                                        |                    |
| Contribution Report                                                                                                    | ting: Notes                             | s for Su                                    | ppressing                      | a Warr               | ning                                                     |                    |
| Beginning December 12<br>Report on the Employer<br>Reason" box will appear.                                                                                                    | , 2020, when<br>Reporting Co            | n suppress<br>ontribution                   | sing certain v<br>n Maintenanc | /arnings<br>æ screer | while correcting your Contr<br>i in eSERS, a "Suppress W | ibution<br>arnings |
| Prior to submitting your f suppressed.                                                                                                    | ile to post, yo                         | ou will hav                                 | ve to enter a                  | note indi            | cating why the warning was                               | 5                  |
| Employer Reporting (                                                                                                    | Contribution Main                       | ntenance                                    |                                |                      |                                                          | ]                  |
| <ul> <li>8648 Reason is required for support of the support of the support of</li></ul>                                                                                                    | pressed warning.                        |                                             |                                |                      |                                                          |                    |
| Save Refresh Prev                                                                                                    |                                         |                                             |                                |                      |                                                          |                    |
| Employer Reporting Header Inform                                                                                                    | nation                                  |                                             |                                |                      |                                                          |                    |
| Employer Reporting Header ID : 30<br>Pay Date : 10                                                                                                    | 5907 Head<br>/30/2020 Contribution Cycl | er Type : Contribution<br>le Code : BWK0001 | Header Status : Review         |                      |                                                          |                    |
| Contribution Information                                                                                                    |                                         |                                             |                                |                      |                                                          |                    |
| Contribution Record ID:                                                                                                    | 12771129                                |                                             | Record Status: Valid           |                      | Suppress Warning: 🗹                                      |                    |
| *SSN                                                                                                    |                                         |                                             | Middle Name -                  |                      | Ti act Marrie                                            | -                  |
| Name Suffix :                                                                                                    |                                         |                                             |                                |                      |                                                          | -                  |
| "Period Begin Date :                                                                                                    | 10/03/2020                              | <u>.</u> -                                  | Period End Date : 10/16/2020   | <b></b>              |                                                          |                    |
| *Earnings Code :                                                                                                    | 01 - Regular Contribution               | ~                                           |                                |                      |                                                          |                    |
| Service Days :                                                                                                    | 10                                      |                                             | Hours : 80.00                  |                      |                                                          |                    |
| Employee Pre-Tax Contribution:                                                                                                    | \$275.00                                | Employee Post-                              | Tax Contribution: \$0.00       |                      |                                                          |                    |
| Employee Earnings(Submitted)                                                                                                    | \$2,500.00                              | Employee Ea                                 | mings (Sys. Calc) \$2,750.00   |                      | Employer Contribution (Sys. Calc) \$385.00               |                    |
| Employment Status Enective Date                                                                                                    | Contributions include Pickup            | on Pickup                                   | ent Status Code :              | <u> </u>             |                                                          |                    |
| Surppress Warings Reason                                                                                                    |                                         |                                             |                                | ~                    |                                                          |                    |
| Validation Information                                                                                                    |                                         |                                             |                                |                      |                                                          |                    |
| Message ID                                                                                                    | Message                                 | Severity                                    |                                |                      |                                                          |                    |
| 11425 Reported Earnings do no                                                                                                    | ot match system calculated Ea           | arnings. Warning                            |                                |                      |                                                          |                    |
|                                                                                                    |                                         |                                             |                                |                      |                                                          |                    |

Warnings that will require a reason include:

- Unreasonable rate of pay.
- Net adjustment has unreasonable rate of pay.
- Contribution type (pre-tax or post-tax) is not the same as last received contribution for this member for this employer. Verify the contribution record for accuracy.
- Pre-tax contribution and Post-tax contribution is present. Verify the contribution record for accuracy.
- Adjustment has different contribution type (pre-tax or post-tax) and is not the same as last posted transaction. Verify the contribution record for accuracy.
- Reported earnings do not match system calculated earnings.
- Possible duplicate contribution record for this member. Verify the contribution record for accuracy.

For further instructions on the Suppress Warnings Reason notes section, download the <u>How To:</u> <u>Suppress a Warning in eSERS</u>.

# **Disability Webinar Coming Soon!**

Due to popular demand, and in conjunction with the Member Services Department, Employer Services Outreach will offer a disability seminar on January 13, 2021. This webinar will cover information that an employer would need to know about disability and disability certifications. You will receive an invite with a link to register.

# **Employer Reporting Detail Lookup**

Once a file, such as an enrollment, contribution, or adjustment file, has been successfully processed and posted, the system will create a Detail record to reflect the information within eSERS.

To view these records, go to the **Employer Reporting Detail Lookup** menu.

| riteria                  |                         |                                            |                               |                    |                                                               |                          |
|--------------------------|-------------------------|--------------------------------------------|-------------------------------|--------------------|---------------------------------------------------------------|--------------------------|
| SSN :                    | <u> </u>                | Last Name :                                |                               | First Name :       |                                                               |                          |
| Header ID :              |                         | Header Type :                              | ~                             | Header Status :    | ~                                                             |                          |
| Contractor ID :          |                         | Reporting Source :                         | ~                             | File Name :        |                                                               |                          |
| Detail Record ID :       |                         | Detail Record Status :                     | ~                             | Pay Date :         | <b></b>                                                       |                          |
| Period Begin Date From : |                         | Period Begin Date To :                     | <b>i</b>                      |                    |                                                               |                          |
| Period End Date From :   |                         | Period End Date To :                       | <b>i</b>                      |                    |                                                               |                          |
| Unique ID :              |                         |                                            |                               |                    |                                                               |                          |
| Search Reset             | Store Search            |                                            |                               |                    |                                                               |                          |
| earch Results            |                         |                                            |                               |                    |                                                               |                          |
| Export To Excel Open     |                         |                                            |                               |                    |                                                               |                          |
| Header Detail<br>Type ID | Detail Record<br>Status | Period Period<br>ne Begin End<br>Date Date | d Earnings Earnings E<br>Code | Days Hours Employe | e Pre-Tax<br>ibution<br>Employee Post-<br>Tax<br>Contribution | Employer<br>Contribution |
| o records to display     |                         |                                            |                               |                    |                                                               |                          |

е

The information that was reported in the upgraded system will display; nothing prior to February 2017 will appear.

Files can be searched multiple ways in order to bring up specific information regarding an employee or file. For example, a user can search for an employee by name, SSN, or file on which the employee's contribution was reported.

The results can be exported to Excel.

## **Inactive Members: New Enrollment Required**

When contribution reporting has not been submitted for a member for six months, SERS will mark that member as inactive. When this happens and a school district submits contribution reporting, an "Enrollment is Required" error will populate, and the report cannot be submitted until a new enrollment is entered.

SERS marks these individuals as inactive after six months because information could change within that six months, such as a new address or last name, and this is a way for SERS to capture that information.

If this happens to your district and your file is in review status due to an enrollment, you can go to the Manual Enrollment Entry application on eSERS and manually enter the enrollment.

Please Note: When entering a manual enrollment, you have to click the "Submit for Posting" button after you click "Save" in the enrollment screen. If you do not click the "Submit for Posting" button, the enrollment will not post.

Once the enrollment is submitted, you will be able to clear the error on your contribution file by clicking "Save" in the member's contribution record that is in review status.

We appreciate your cooperation in our efforts to obtain accurate information on SERS members.

### **Files in Review Status**

Manual Enrollment entries and Contribution Files (manual or upload files) run through a validation process when they are submitted to eSERS.

Below are some helpful reminders on how to submit your Manual Enrollment files and Contribution Reporting files for posting:

• If you have an "Enrollment is Required" error on your contribution file, but you know that you just enrolled that member in eSERS using the "Manual Enrollment Entry" application on eSERS, **do NOT enter a new enrollment**. Instead, go to the "Create and Correct Enrollment Files" application on eSERS.

You will find your enrollment in "Valid" or "Review" status.

**Employer Bulletin** 

> If your enrollment is in "Valid" status, click the "Submit for Posting" button.

#### **Create and Correct Enrollment Files**

| [ Record display   | ed ]              |                    |                      |                |                         |                                   |                           |
|--------------------|-------------------|--------------------|----------------------|----------------|-------------------------|-----------------------------------|---------------------------|
| Unposted Emplo     | yer Reporting     | Header             |                      |                |                         |                                   | •                         |
| Following are Emp  | loyer Reporting H | leaders with detai | ls that must be rev  | iewed and/or   | corrected. Once the He  | ader is in a Valid status, it can | be submitted for posting. |
| Advanced Searc     | click this but    | ton to perform an  | advanced search o    | f all submitte | d employer enrollment   | files.                            |                           |
| Header ID          | Header Type       | Header Status      | Received Date        | Contractor     | Submit For Posting      |                                   |                           |
| 286840             | Enrollment        | Valid              | 08/21/2020           |                | Submit for Posting      | ←                                 |                           |
| Create New Emp     | oloyer Reportin   | g Header           |                      |                |                         |                                   | •                         |
| Detail records nee | d to be manually  | created. Note: Fil | e cannot be upload   | ed if the head | der is created manually | i -                               |                           |
|                    |                   | н                  | leader Type : Enroll | lment          |                         |                                   |                           |

If your enrollment is in "Review" status, click the Header ID and correct the error or warning on the enrollment. Once this is completed, and your enrollment is valid, you will be able to click the "Submit for Posting" button.

| Create and Correct Enrollment Files                                                                                                    |                                   |
|----------------------------------------------------------------------------------------------------|-----------------------------------|
| [ Record displayed ]                                                                                                    |                                   |
| Unposted Employer Reporting Header                                                                                                    | •                                 |
| Following are Employer Reporting Headers with details that must be reviewed and/or corrected. Once the Header is in a Valid status         Advanced Search         Click this button to perform an advanced search of all submitted employer enrollment files.         Header ID       Header Type         Header Status       Received Date         Contractor       Submit For Posting         291527       Enrollment         Review       09/09/2020 | , it can be submitted for posting |
| Create New Employer Reporting Header                                                                                                    | •                                 |
| Detail records need to be manually created. Note: File cannot be uploaded if the header is created manually.<br>Header Type : Enrollment                                                                                                    |                                   |

Once the enrollment is submitted, you will be able to clear the error on your contribution file by clicking "Save" in the member's contribution record that is in "Review" status.

- If you are in the "Payment Remittance" application, and the liabilities are missing from the "Liabilities to Pay" panel, go to the "Contribution File Correction and Manual Contribution Entry" application, and you will see your file in "Review" or "Valid" status.
  - If your file is in "Review" status, click on the Header ID for your file, and correct any errors or warnings needed in order to submit your file for posting.

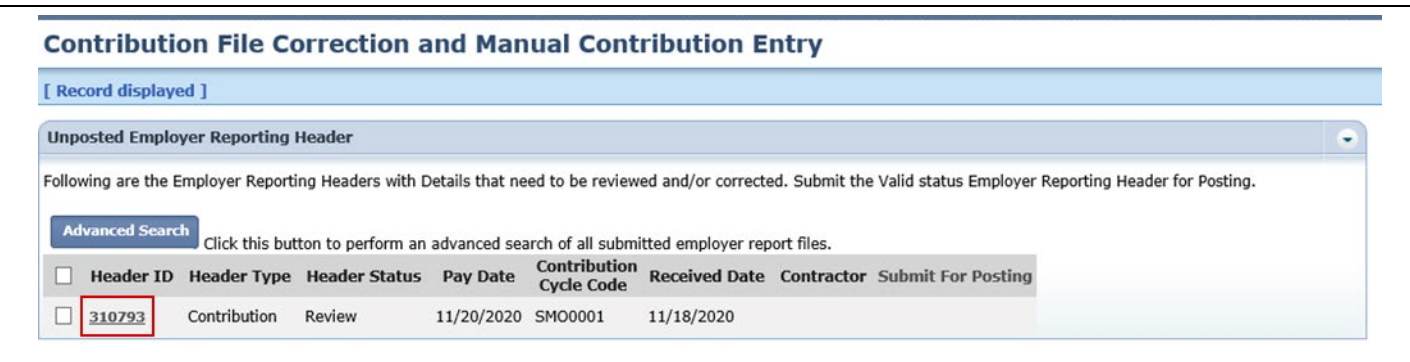

For additional information on how to clear common errors and warnings, download the <u>eSERS</u> <u>How To: Resolve Common Contribution File Errors/Warnings</u>

> If your file is in "Valid" status, click the "Submit for Posting" button to submit your file.

**Contribution File Correction and Manual Contribution Entry** 

| [ Record displayed ]                                                                                    |                 |                    |                |                            |                    |                |                       |                               |   |
|----------------------------------------------------------------------------------------------------|-----------------|--------------------|----------------|----------------------------|--------------------|----------------|-----------------------|-------------------------------|---|
| Unposted Employer Reporting Header                                                                      |                 |                    |                |                            |                    |                |                       |                               | • |
| Following are the E                                                                                     | mployer Reporti | ing Headers with [ | etails that ne | ed to be review            | ed and/or correcte | ed. Submit the | Valid status Employer | Reporting Header for Posting. |   |
| Advanced Search Click this button to perform an advanced search of all submitted employer report files. |                 |                    |                |                            |                    |                |                       |                               |   |
| Header ID                                                                                               | Header Type     | Header Status      | Pay Date       | Contribution<br>Cycle Code | Received Date      | Contractor     | Submit For Posting    |                               |   |
| <u>311095</u>                                                                                           | Contribution    | Valid              | 11/27/2020     | BWK0002                    | 11/19/2020         |                | Submit for Posting    | -                             |   |

Once the contribution files have posted, the liability will become available in the "Payment Remittance" application.